# KTS/KTX

SICK Smart Sensors / IO-Link

**Device configuration – Advanced operating instructions** 

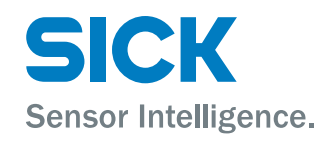

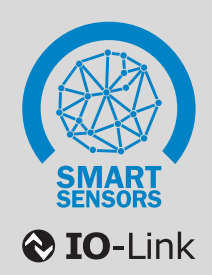

#### **Product described**

IO-Link - KTS/KTX

#### Manufacturer

SICK AG Erwin-Sick-Str. 1 79183 Waldkirch Germany

#### Legal information

This work is protected by copyright. Any rights derived from the copyright shall be reserved for SICK AG. Reproduction of this document or parts of this document is only permissible within the limits of the legal determination of Copyright Law. Any modification, abridgment or translation of this document is prohibited without the express written permission of SICK AG.

The trademarks stated in this document are the property of their respective owner.

© SICK AG. All rights reserved.

#### **Original document**

This document is an original document of SICK AG.

CE

## Contents

| 1 | Abo  | ut this d  | ocument                                           | 5  |
|---|------|------------|---------------------------------------------------|----|
|   | 1.1  | Purpose    | of this document                                  | 5  |
|   | 1.2  | Intendeo   | d use                                             | 5  |
|   | 1.3  | Symbols    | 3                                                 | 5  |
| 2 | Des  | cription   | of IO-Link                                        | 6  |
| 3 | Acce | essories   | for visualization, configuration, and integration | 7  |
| 4 | Data | a reposit  | ory                                               | 8  |
| 5 | Phys | sical laye | er                                                | 9  |
| 6 | Proc | ess data   | a                                                 | 10 |
| 7 | Ser  | vice data  |                                                   | 11 |
| 1 | 7 1  |            | dontification                                     | 11 |
|   | 1.1  | 711        | Product name and manufacturer name                | 11 |
|   |      | 712        | Product text and serial number                    | 11 |
|   |      | 713        | Definable names                                   | 12 |
|   |      | 714        | Hardware and firmware version                     | 12 |
|   |      | 715        | Find me                                           | 12 |
|   | 72   | General    | device settings                                   | 13 |
|   | 1.2  | 7 2 1      | PIN 2/5 configuration                             | 13 |
|   |      | 7.2.1      | Continuous threshold adaptation                   | 14 |
|   |      | 723        | Sensitivity                                       | 14 |
|   |      | 724        | Sensitivity adjustment                            | 15 |
|   |      | 7.2.5      | Kev lock                                          | 15 |
|   |      | 7.2.6      | Emission color                                    | 16 |
|   |      | 7.2.7      | Display orientation                               | 16 |
|   |      | 7.2.8      | Restore factory settings                          | 16 |
|   |      | 7.2.9      | Disable sender light source                       | 16 |
|   |      | 7.2.10     | Show R-G-B values                                 | 17 |
|   |      | 7.2.11     | (De)activate events                               | 17 |
|   | 7.3  | Teach-in   | / detection settings for KTS devices              | 18 |
|   |      | 7.3.1      | Operating mode                                    | 18 |
|   |      | 7.3.2      | Status of the switching output inversion          | 18 |
|   |      | 7.3.3      | Switch-on and switch-off delay / pulse generator  | 19 |
|   |      | 7.3.4      | Teach-in                                          | 20 |
|   |      | 7.3.5      | Teach-in status                                   | 21 |
|   |      | 7.3.6      | Switching threshold position                      | 21 |
|   |      | 7.3.7      | Function assignment of the external inputs        | 23 |
|   |      | 7.3.8      | Job assurance                                     | 23 |
|   |      | 7.3.9      | Settings for the color sequence function          | 25 |
|   | 7.4  | Installat  | ion / Diagnostics                                 | 27 |

|    |      | 7.4.1     | Device state                        | 27 |
|----|------|-----------|-------------------------------------|----|
|    |      | 7.4.2     | Device temperature                  | 27 |
|    |      | 7.4.3     | Teach-in quality                    | 27 |
|    |      | 7.4.4     | Process quality and alarm threshold | 27 |
|    |      | 7.4.5     | Alignment quality                   | 28 |
|    | 7.5  | System-s  | pecific ISDUs                       | 29 |
|    |      | 7.5.1     | Profile characterization            | 29 |
|    |      | 7.5.2     | Process data description            | 29 |
|    |      | 7.5.3     | SICK profile version                | 30 |
|    |      | 7.5.4     | Teach-in channel                    | 30 |
|    |      | 7.5.5     | Teach-in data                       | 30 |
|    |      | 7.5.6     | Process data as ISDU                | 30 |
| 8  | Even | ts        |                                     | 31 |
| 9  | Use  | cases     |                                     | 32 |
|    | 9.1  | Job assu  | rance                               | 32 |
|    | 9.2  | Same ma   | ark / variable background           | 34 |
|    | 9.3  | Coding m  | narks                               | 35 |
|    | 9.4  | Teaching  | in sequence                         | 36 |
| 10 | List | of abbrev | viations                            | 38 |
| 11 | Inde | x         |                                     | 39 |

### **1** About this document

### 1.1 Purpose of this document

The ISDU descriptions in this document apply to IO-Link-enabled photoelectric sensors (Smart Sensors) with the following principles of operation: KTS and KTX.

In some cases, functions may be described in this document which are not supported by individual sensors. The functions in question are marked accordingly (see "Symbols", page 5).

The specific functional scope of an individual sensor is described in full in the **Supplement to operating instructions** on the relevant product page under www.sick.com.

#### 1.2 Intended use

Use IO-Link only as described in this documentation.

#### 1.3 Symbols

#### 

This symbol indicates important information.

### NOTE

i

This symbol provides additional information, e.g., dependencies / interactions between the described function and other functions, or when individual functions are not supported by every sensor.

## 2 Description of IO-Link

#### **IO-Link and control integration**

IO-Link is a non-proprietary internationally standardized communication technology, which makes it possible to communicate with sensors and actuators in industrial environments (IEC 61131-9).

IO-Link devices communicate with higher-level control systems via an IO-Link master. The IO-Link devices (slaves) are connected to these via a point-to-point connection.

Different variants of IO-Link master are available. In most cases, they are remote fieldbus gateways or input cards for the backplane bus of the control used.

To make it possible for an IO-Link sensor to communicate with the control, both the IO-Link master and the IO-Link sensor must be integrated in the hardware configuration in the control manufacturer's Engineering Tool.

To simplify the integration process, SICK provides sensor-specific device description files (IODD = IO-Link Device Description) for IO-Link devices.

You can download these device description files free of charge: www.sick.com/[device-part number].

Not all control system manufacturers support the use of IODDs. If third-party IO-Link masters are used, it is possible to integrate the IO-Link sensor by manually entering the relevant sensor parameters directly during the hard-ware configuration.

To ensure that the IO-Link sensor can be easily integrated into the control program, SICK also provides function blocks for many control systems. These function blocks make it easier to read and write the individual sensor parameters, for example, and provide support when it comes to interpreting the process data supplied by the IO-Link sensor. You can also download them free of charge from the homepage: www.sick.com/[device-part number].

On the SICK YouTube channel, you can find a number of tutorials, which will help you to integrate SICK IO-Link masters: www.youtube.com/SICKSensors.

If you have any questions, SICK's Technical Support is available to help all over the world.

### **3** Accessories for visualization, configuration, and integration

Using the SiLink2-Master, you can easily connect IO-Link sensors from SICK to a PC or a laptop via USB. You can then quickly and easily test or configure the connected sensors using the SOPAS ET program (SICK Engineering Tool with graphic user navigation and convenient visualization).

The corresponding visualization files (SDD = SOPAS Device Description) are available for many devices so that you can operate the IO-Link sensors using SOPAS ET.

You can download SOPAS ET and the device-specific SDDs directly and free of charge from the SICK homepage: www.sick.com.

Various IO-Link masters are available from SICK for integrating IO-Link masters using fieldbus. For more details, see: www.sick.com.

### 4 Data repository

When the current IO-Link standard V1.1 was introduced, the automatic data repository (Data Storage) was added to IO-Link's range of functions. The data repository allows the machine operator to replace defective IO-Link devices with corresponding replacement devices without having to reconfigure these manually.

When the data repository is activated, the IO-Link 1.1 master always saves the last valid setting parameters of all connected IO-Link 1.1 devices in its local memory. If you replace one of the connected IO-Link devices with another device which is compatible with the function, the IO-Link master will transfer the last valid parameter set of the previous sensor to the new sensor automatically.

The data repository therefore means that devices can be replaced in a plug-and-play manner within a matter of seconds – without complex reconfiguration, special hardware or software tools, and specific specialist knowledge.

### NOTE

- To use the data repository, you must activate it in the IO-Link master.
- When the conversion of one or several sensor parameters is initiated via the control, then the control must activate the **Data Storage Upload Request-Flag** as the final command in the sensor. Only this initiates the data repository.
- Uploading / downloading sensor parameters using the data repository function can take between a few hundred milliseconds and three seconds depending on the volume of data and the IO-Link master used (typical values; values can differ in practice).
- For details on using the data repository, see IO-Link Interface and System Specification, V1.1.2, chapter 10.4 Data Storage (DS) at www.io-link.com, Downloads menu item.

#### 5 **Physical layer**

The physical layer describes the basic IO-Link device data (see table below). The device data is automatically shared with the IO-Link master. It is important to ensure that the used IO-Link master supports this performance data.

## !

NOTICE

The maximum current consumption of the IO-Link sensor (including load at the outputs) must not exceed the permissible output current of the relevant port on the IO-Link master.

| Table 1: Physical layer – System data             |                     |
|---------------------------------------------------|---------------------|
| SIO mode                                          | Yes                 |
| Min. cycle time                                   | 2.3 ms              |
| Baud rate                                         | COM 2 (38.4 kbit/s) |
| Process data length PD in (from device to master) | 2 bytes             |
| IODD version                                      | V1.1                |
| Supported IO-Link version                         | V1.1                |
| Supports block-parametrization                    | Yes                 |
|                                                   |                     |

#### Table 1: Physical layer - System data

### 6 Process data

Process data is transmitted cyclically. There is no confirmation of receipt.

The master determines the cycle time; however, this must not be less than the minimum cycle time of the sensor (see table 1, page 9).

Note: The service data (acyclic data) does not influence the cycle time.

Table 2: Process data structure

| Byte offset |    | Byte 0                                                        |  |  |  |  |  |  |  |  |                              |                | Byte 1 |                   |          |                   |  |  |  |
|-------------|----|---------------------------------------------------------------|--|--|--|--|--|--|--|--|------------------------------|----------------|--------|-------------------|----------|-------------------|--|--|--|
| Bit offset  | 15 | 15     14     13     12     11     10     9     8     7     6 |  |  |  |  |  |  |  |  | 5                            | 4              | 3      | 2                 | 1        | 0                 |  |  |  |
|             |    | Measurement value of emission color                           |  |  |  |  |  |  |  |  | Emission (<br>color A        |                |        | QoR<br>Alarm      | Reserved | Q                 |  |  |  |
|             |    | Value range = 0 1024                                          |  |  |  |  |  |  |  |  | 0 = Re<br>1 = Gre<br>2 = Blu | d<br>een<br>ie |        | 0 = OFF<br>1 = ON |          | 0 = OFF<br>1 = ON |  |  |  |

#### 

To achieve a quick response (full switching frequency) from the Q switching output: configure pin 2 to Switching output Q and use this as a digital switching output (Pin 2/5 configuration (ISDU 121)).

Pin 4 can then be used permanently for IO-Link communication.

### 7 Service data

Service data is only exchanged between the control and IO-Link sensor via the IO-Link master on request by the control (acyclically).

The respective counterpart confirms receipt of the data.

If the sensor does not answer within five seconds, the master reports a communication error.

#### NOTE

Not all functions described in this document are available in every sensor. The complete list of the parameters available in the individual devices is contained in the document "Supplement to operating instructions", which can be downloaded on the website: www.sick.com/[Part number] -> Downloads -> Documents.

### 7.1 Device identification

#### 7.1.1 Product name and manufacturer name

Table 3: Device identification

| ISDU  |     |       |                           |           |                      |          |        |                              |             |
|-------|-----|-------|---------------------------|-----------|----------------------|----------|--------|------------------------------|-------------|
| Index |     | Sub-  | Name                      | Data type | Data reposi-<br>torv | Length   | Access | Default<br>value             | Value/range |
| DEC   | HEX | index |                           |           |                      |          |        |                              |             |
| 16    | 10  | -     | Vendor name               |           | -                    | 7 bytes  |        | SICK AG                      |             |
| 17    | 11  | -     | Vendor text               |           | -                    | 64 bytes | -      | www.sick.co<br>m             |             |
| 18    | 12  | -     | Product name              | String    | -                    | 30 bytes |        |                              |             |
| 19    | 13  | -     | Product ID                |           | -                    | 13 bytes | ro 1)  | See row<br>below ISDU<br>219 |             |
| 210   | DB  | 0     | Product ID                | Record    | -                    | 7 bytes  |        |                              |             |
| 213   |     | 1     | Product ID IO-Link device | String    | -                    | 7 bytes  | ]      |                              |             |

1) ro = Read only

rw = Read/write

wo = Write only

The Product ID is also the part number of the connected IO-Link device.

To make it possible to provide a family IODD for a device family, the **Product ID** can be found under **Device identifica**tion (ISDU 219) for SICK IO-Link devices.

Furthermore, the part numbers for the components associated with the system are filed in sub-index 2...x for sensors (e.g., a light grid).

#### 7.1.2 Product text and serial number

Table 4: Device identification – Product text / serial number

| ISDU  | ISDU |       |               |           |                      |          | Access | Default<br>value  | Value/range |
|-------|------|-------|---------------|-----------|----------------------|----------|--------|-------------------|-------------|
| Index |      | Sub-  | Name          | Data type | Data reposi-<br>tory | Length   |        |                   |             |
| DEC   | HEX  | index |               |           |                      |          |        |                   |             |
| 20    | 14   | -     | Product text  | String    | -                    | 64 bytes | ro     | "Contrast sensor" |             |
| 21    | 15   |       | Serial number |           |                      | 8 bytes  |        |                   |             |

Format of the serial number:

YYWWnnnn (Y = year, W = week, n = sequential numbering)

#### 7.1.3 Definable names

Table 5: Device identification – Specific tag / name

| ISDU  | ISDU |       |                          |           |                      |          |        |                  |             |  |
|-------|------|-------|--------------------------|-----------|----------------------|----------|--------|------------------|-------------|--|
| Index |      | Sub-  | Name                     | Data type | Data reposi-<br>tory | Length   | Access | Default<br>value | Value/range |  |
| DEC   | HEX  | index |                          |           |                      |          |        |                  |             |  |
| 24    | 18   | -     | Application-specific tag | String    | yes                  | 22 butos | 714    |                  |             |  |
| 64    | 40   | -     | Device-specific name     | Sung      | no                   | 32 Dytes | i w    |                  |             |  |

In Application-specific tag, you can write any text with a maximum of 32 characters. This can be useful for describing the exact position or task of the sensor in the overall machine. The Application-specific tag is saved via the Data repository.

In **Device-specific name**, you can also write any text with a maximum of 32 characters. This name is NOT saved via the **Data repository** and is therefore available for information which is valid temporarily or for information which is only applicable to this sensor.

#### 7.1.4 Hardware and firmware version

Table 6: Device identification - Version

| ISDU<br>Index Sub- |     |       |                  |           |                      |         | Access | Default      | Value/range |
|--------------------|-----|-------|------------------|-----------|----------------------|---------|--------|--------------|-------------|
|                    |     | Sub-  | Name             | Data type | Data reposi-<br>torv | Length  |        |              |             |
| DEC                | HEX | index |                  |           |                      |         |        |              |             |
| 22                 | 16  |       | Hardware version | String    |                      | 4 bytes | 10     | XXXX         |             |
| 23                 | 17  | -     | Firmware version | Sung      | -                    | 4 bytes | 10     | Vxxx.xxx.xxx |             |

This ISDU indicates the hardware and software versions.

#### 7.1.5 Find me

Table 7: Device identification – Find me

| ISDU<br>Index | ISDU<br>Index |       | Name    | Data type Data reposi-<br>tory |    | Length | Access | Default<br>value | Value/range                                                                                       |  |
|---------------|---------------|-------|---------|--------------------------------|----|--------|--------|------------------|---------------------------------------------------------------------------------------------------|--|
| DEC           | HEX           | index |         |                                |    |        |        |                  |                                                                                                   |  |
| 204           | сс            | -     | Find me | UInt                           | no | 8 bits | rw     | 0                | 0 = Find me deactivated<br>1 = Find me activated<br>16 = Yellow LED + Q (Pin 2) flashes with 1 Hz |  |

The sensor can be uniquely identified using **Find me**. For machines with several identical sensors, it is therefore possible to uniquely identify the device with which communication is currently taking place. When **Find me** is activated, the yellow indicator LED of the sensor flashes at 1 Hz.

To identify the switching output (pin 2) in the control cabinet, you can also activate or deactivate the digital output at pin 2 by writing the value 16.

## NOTICE

Observe the effect of the output activation and deactivation on the connected system.

### 7.2 General device settings

#### 7.2.1 PIN 2/5 configuration

Table 8: General device settings – Pin 2/5 configuration

| ISDU  |     |       |                    |           |                      |        |        |                  |                                                                                                    |  |
|-------|-----|-------|--------------------|-----------|----------------------|--------|--------|------------------|----------------------------------------------------------------------------------------------------|--|
| Index |     | Sub-  | Name               | Data type | Data reposi-<br>torv | Length | Access | Default<br>value | Value/range                                                                                                    |  |
| DEC   | HEX | index |                    |           |                      |        |        |                  |                                                                                                    |  |
| 121   | 79  | -     | Pin2 configuration |           |                      | 8 bits |        | 32               | 0 = Inactive<br>17 = External teach-in<br>18 = Light/dark<br>19 = Fine/coarse<br>20 = Blanking<br>32 = Switching output Q<br>48 = Auto <sup>1)</sup> |  |
| 122   | 7A  |       | Pin5 configuration |           |                      |        |        | 17               | 0 = Inactive<br>17 = External teach-in<br>18 = Light/dark<br>19 = Fine/coarse<br>20 = Blanking<br>48 = Auto <sup>1)</sup>                            |  |

1) Auto = Referring to control panel

Assignment options for pin 2/5 of the KTS/KTX:

| 0  | Deactivated           | Pin 2/5 in high-impedance state.                                                                                                    |
|----|-----------------------|----------------------------------------------------------------------------------------------------|
| 17 | External teach-in     | Pin $2/5$ functions as a digital input for teaching-in the sensor.                                                                                                    |
|    |                       | <b>I NOTE</b><br>Dependency: Teach mode pin 2/5 decides which teach-in variant is used for external teach-in (ISDU 116).                                                                                                    |
| 18 | Light/dark            | Pin 2/5 functions as a digital switch for changing between light switching (Q active when received signal > switching threshold) and dark switching (Q active when received signal < switching threshold) behavior (inversion) of the switching output.                                                                                                    |
|    |                       | <b>NOTE</b><br>Dependency: To make it possible to use pin 2/5 with this function, <b>Switchpoint</b><br><b>logic</b> must be set to the value 128 = <b>Defined by teach-in / input</b> (ISDU 61, sub-index 1).                                                                                                    |
| 19 | Fine/coarse           | Pin 2/5 functions as a digital switch for changing between the Fine and Coarse sensitivity levels. The sensitivity levels are applied during Auto mode and CS mode, as well as during dynamic teach-in.                                                                                                    |
|    |                       | <b>NOTE</b><br>Dependency: To make it possible to use pin 2/5 with this function, <b>Sensitivity</b> must be set to value 3 = <b>Auto</b> (ISDU 73).                                                                                                    |
| 20 | Blanking              | Pin 2/5 functions as a digital switch to change switching output Q1 of the sen-<br>sor to <b>deactivated</b> independently of the read contrast value.<br>Blanking active = switching output Q1 deactivated.<br>Blanking deactivated = switching output Q1 switches in accordance with the cur-                                                                                                    |
| 32 | Switching<br>Output Q | rent read contrast value.<br>Pin 2 functions as an additional digital switching output (Q1). There is no option<br>to teach-in a separate switching threshold. (Function not available for pin 5)<br>Particularly with constant IO-Link communication via pin 4, it is advisable to<br>configure the quick switching output (50 kHz) to pin 2 in order to continue to<br>benefit from the quick switching frequency. |

48 Auto The sensor automatically assigns the function of pin 2/5 depending on the last configured teach-in variant. You can find out which one this is for the device variant in question using electrical connection diagrams A to G in the Quickstart operating instructions (8020411).

#### 7.2.2 Continuous threshold adaptation

Table 9: General device settings – Automatic drift correction

| ISDU  | ISDU |       |                            |           |                      |        |        |                  |                            |  |
|-------|------|-------|----------------------------|-----------|----------------------|--------|--------|------------------|----------------------------|--|
| Index |      | Sub-  | Name                       | Data type | Data reposi-<br>torv | Length | Access | Default<br>value | Value/range                |  |
| DEC   | HEX  | index |                            |           |                      |        |        |                  |                            |  |
| 75    | 4B   | -     | Automatic drift correction | UInt      | yes                  | 8 bits | rw     | 1                | 0 = Inactive<br>1 = Active |  |

In difficult application conditions (e.g., due to dust deposits), contamination tracking can be used to optimize the stability of detection. The sensor tracks the switching threshold automatically here. As a result, detection remains stable and secure for longer. In addition, cleaning cycles can be extended.

The original position of the switching threshold set in **Threshold settings** under **Setpoint SP1** (ISDU 60) in % changes using the current switching threshold position, which is tracked automatically. In the event of a new teach-in, the switching threshold is automatically set to 50% between the mark and the background.

#### NOTE

Restrictions: Automatic drift correction is only active in **KT mode**. If the switching threshold is changed manually in **Threshold settings** under **Setpoint SP1** in % after a teach-in (via display, ISDU 60), contamination tracking is deactivated until the next teach-in.

#### 7.2.3 Sensitivity

Table 10: General device settings - Sensitivity

| ISDU  |     |       | Name           | Data type | Data reposi-<br>tory | Length | Access | Default<br>value | Value/range                                                    |
|-------|-----|-------|----------------|-----------|----------------------|--------|--------|------------------|----------------------------------------------------------------|
| Index |     | Sub-  |                |           |                      |        |        |                  |                                                                |
| DEC   | HEX | index |                |           | ,                    |        |        |                  |                                                                |
| 73    | 49  | -     | Sensitivity 1) | UInt      | yes                  | 8 bit  | rw     | 3                | 0 = Fine<br>1 = Middle<br>2 = Coarse<br>3 = Auto <sup>2)</sup> |

1) Used in Auto mode, CS mode, and dynamic teach-in

<sup>2)</sup> Auto = According to pin 2/5

The sensitivity adjustment only works in **CS mode** (1-point teach-in), in **Auto mode**, and in conjunction with dynamic teach-in.

The sensitivity can be set to one of three values (Fine / Middle / Coarse). To switch the sensitivity via an external input (pin 2 or pin 5), this must be set to value 3 (Auto). Otherwise, the defined setting has priority. If Auto is set, however, the sensitivity is not controlled via an input pin 2/5 (Pin 2/5 configuration (ISDU 121/122)), so the Coarse setting is used in KT mode and the Middle setting is used in CS mode and Auto mode.

#### Sensitivity in color mode / CS mode:

| Coarse     | The detected color can differ relatively significantly and still be recognized (high color tolerance).               |
|------------|----------------------------------------------------------------------------------------------------|
| Middle     | Compromise between Coarse and Fine (medium color tolerance).                                                         |
| Fine       | The detected color must be very similar to the color taught-in during teach-in to be detected (low color tolerance). |
| Auto mode: |                                                                                                    |
| Coarse     | KTS/KTX switches automatically in the event of major contrast changes.                                               |
| Middle     | Compromise between Coarse and Fine.                                                                                  |
|            | The KTS/KTX switches automatically in the event of medium contrast changes.                                          |
| Fine       | KTS/KTX switches automatically, even in the event of minor contrast changes.                                         |
|            |                                                                                                    |

#### Dynamic teach-in:

During dynamic teach-in, the sensor tries to compensate for the signal noise present in the material (e.g., due to printing with varying contrasts) or caused by the material guide. For this, a rough analysis of the existing material is required.

| Coarse | Noise is not filtered out. The switching threshold is set to the position defined in |
|--------|--------------------------------------------------------------------------------------|
|        | Threshold settings under Setpoint SP1 (ISDU 60) in % between the maximum and mini-   |
|        | mum value recorded during the teach-in.                                              |
| Middle | Suitable for high-contrast marks with a fluctuating background.                      |
|        | The fluctuations are filtered out.                                                   |
| Fine   | Suitable for low-contrast marks with a fluctuating background. The print marks must  |
|        | be uniform. Fluctuations are filtered out.                                           |

#### 7.2.4 Sensitivity adjustment

Table 11: General device settings - Sensitivity

| ISDU  |     |       |                        |           |                      |         |        |                  |                                                                                                    |
|-------|-----|-------|------------------------|-----------|----------------------|---------|--------|------------------|----------------------------------------------------------------------------------------------------|
| Index |     | Sub-  | Name                   | Data type | Data reposi-<br>tory | Length  | Access | Default<br>value | Value/range                                                                                               |
| DEC   | HEX | index |                        |           |                      |         |        |                  |                                                                                                    |
|       |     |       | Sensitivity adjustment | Record    |                      | 48 bits |        | -                | User-defined adjustment for the sensitivity<br>tolerance effective for auto-mode & color<br>sequence mode |
| 173   | AD  | 1     | Tolerance band fine    |           | Yes                  | 16 bits | rw     | 10               | Adjustment in digits<br>0 - 400                                                                           |
|       |     | 2     | Tolerance band middle  | -         |                      |         |        | 20               | Adjustment in digits<br>0 - 400                                                                           |
|       |     | 3     | Tolerance band coarse  |           |                      |         |        | 50               | Adjustment in digits<br>0 - 400                                                                           |

The three sensitivity levels, **fine**, **middle** and **coarse**, can be freely configured if needed. The tolerance band is set in digits. The **coarse** setting can be set to be even more tolerant, for example, by doubling preset value 50 to 100.

## 

This setting is only available for types with color sequence mode.

#### 7.2.5 Key lock

Table 12: General device settings - Device access locks

| ISDU  |     |       |                                |           |                      |         |        | Default<br>value | Value/range   |                                                                      |
|-------|-----|-------|--------------------------------|-----------|----------------------|---------|--------|------------------|---------------|----------------------------------------------------------------------|
| Index |     | Sub-  | Name                           | Data type | Data reposi-<br>torv | Length  | Access |                  |               |                                                                      |
| DEC   | HEX | index |                                |           |                      |         |        |                  |               |                                                                      |
|       |     |       |                                |           |                      |         |        |                  | Bit no.       |                                                                      |
|       |     |       |                                |           |                      |         |        | -                | 0             | Not available                                                        |
|       | ос  | -     | Device access locks (key lock) | Record    | yes                  | 2 bytes | rw     |                  | 1             | 0 = Data Storage released<br>1 = Data Storage locked                 |
| 12    |     |       |                                |           |                      |         |        |                  | 2             | 0 = Keys released<br>1 = Key lock (can only be<br>reset via IO-Link) |
|       |     |       |                                |           |                      |         |        |                  | 3             | 0 = Keys released<br>1 = Key lock (can be reset<br>via display keys) |
|       |     |       |                                |           |                      |         |        | 4 - 15           | Not available |                                                                      |

With  $\ensuremath{\text{Device access locks}}$  , you can lock or unlock various sensor functions.

The functionality has been recorded in the IO-Link interface specification.

| Data Storage     | You can lock the Data Storage functionality using bit 1.                             |
|------------------|--------------------------------------------------------------------------------------|
|                  | When the bit is set, the sensor rejects Data Storage write requests from the IO-Link |
|                  | master with an error message.                                                        |
| Key lock         | You can completely lock the controls on the sensor using bit 2 (key lock).           |
| Local            | When the bit is set, all keys are locked.                                            |
| parameterization | The lock can <b>only</b> be reset via IO-Link.                                       |
|                  | Data Storage<br>Key lock<br>Local<br>parameterization                                |

Bit 3Key lockYou can completely lock the controls on the sensor using bit 3 (key lock).Local userWhen the bit is set, all keys are locked.interfaceIn this case, you can deactivate the lock by pressing the ± key for 10 seconds.

#### 7.2.6 Emission color

Table 13: General device settings – Emission color

| ISDU<br>Index |     | Sub-  | Name           | Data type | Data reposi-<br>tory | Length | Access | Default<br>value | Value/range                                                        |
|---------------|-----|-------|----------------|-----------|----------------------|--------|--------|------------------|--------------------------------------------------------------------|
| DEC           | HEX | index |                |           |                      |        |        |                  |                                                                    |
| 208           | DO  | -     | Emission color | UInt      | yes                  | 8 bits | rw     | 3                | 0 = Red<br>1 = Green<br>2 = Blue<br>3 = Defined by teach-in (auto) |

The KTS/KTX sensor has an RGB LED. For detection in contrast mode (**KT mode**), the best LED color for the contrast to be detected is selected automatically. This automatic selection can be deactivated and a separate emission color is specified.

The options here are red, green, blue, and automatic (determined via teach-in).

#### NOTE

If an emission color is specified, this also remains in place after a teach-in. This means that an emission color which is not ideal for the newly taught-in material can be set.

#### 7.2.7 Display orientation

Table 14: General device settings - Display orientation

| ISDU<br>Index Sub- |     |       | Name                |           |                   |        |        |                  |                                 |
|--------------------|-----|-------|---------------------|-----------|-------------------|--------|--------|------------------|---------------------------------|
|                    |     | Sub-  |                     | Data type | type Data reposi- | Length | Access | Default<br>value | Value/range                     |
| DEC                | HEX | index |                     |           |                   |        |        |                  |                                 |
| 117                | 75  | -     | Display orientation | UInt      | yes               | 8 bits | rw     | 0                | 0 = Standard<br>1 = Upside down |

If the installation position of the device makes it difficult to read from the segment display, the display can be rotated by 180°.

#### 7.2.8 Restore factory settings

Table 15: General device settings – Restore factory settings

| ISDU  |     |       |                  |           |                      |        | Access | Default<br>value | Value/range                    |
|-------|-----|-------|------------------|-----------|----------------------|--------|--------|------------------|--------------------------------|
| Index |     | Sub-  | Name             | Data type | Data reposi-<br>tory | Length |        |                  |                                |
| DEC   | HEX | index |                  |           |                      |        |        |                  |                                |
| 2     | 02  | -     | Standard command | UInt      | -                    | 8 bits | ro     |                  | 130 = Restore factory settings |

**Restore factory settings** 

The sensor is reset to factory settings.

#### 7.2.9 Disable sender light source

Table 16: General device settings - Sender light source

| ISDU<br>Index Sub- |     |       | Name                        | Data type Data reposi-<br>tory |        |        |       |             |                                          |
|--------------------|-----|-------|-----------------------------|--------------------------------|--------|--------|-------|-------------|------------------------------------------|
|                    |     | Sub-  |                             |                                | Length | Access | Value | Value/range |                                          |
| DEC                | HEX | index |                             |                                |        |        |       |             |                                          |
| 97                 | 61  | -     | Disable sender light source | UInt                           | -      | 8 bits | rw    | 0           | 0 = Sender active<br>1 = Sender inactive |

The sender LED can be switched off using this ISDU.

#### NOTICE

I

When the sender LED is switched off, the process data and switching output will not function.

#### 7.2.10 Show R-G-B values

Table 17: General device settings – Show R-G-B values

| ISDU<br>Index Sub- |     |       |                   |                                |        |        |             | Default<br>value |                                                                          |
|--------------------|-----|-------|-------------------|--------------------------------|--------|--------|-------------|------------------|--------------------------------------------------------------------------|
|                    |     | Sub-  | Name              | Data type Data reposi-<br>tory | Length | Access | Value/range |                  |                                                                          |
| DEC                | HEX | index |                   |                                |        |        |             |                  |                                                                          |
| 71                 | 47  | -     | Show R-G-B values | UInt                           | -      | 8 bits | rw          | 0                | 0 = R-G-B measurement mode inactive<br>1 = R-G-B measurement mode active |

In normal contrast reading mode (**KT mode**), the sensor works with the ideal emission color for the material in question.

Sometimes it can be useful to receive measured values for all three emission colors (R-G-B mode). With this ISDU, you can activate R-G-B measurement mode without having to change the current teach-in or change the sensor mode via teach-in.

#### 

When Show R-G-B values is active, switching output Q1 is deactivated and alternating measured values for the red, green, and blue emission colors are output.

#### 7.2.11 (De)activate events

Table 18: General device settings - Notification handling

| ISDU<br>Index Sub- |     |       |                       |           |                      |        |        |                  |                                     |
|--------------------|-----|-------|-----------------------|-----------|----------------------|--------|--------|------------------|-------------------------------------|
|                    |     | Sub-  | Name                  | Data type | Data reposi-<br>tory | Length | Access | Default<br>value | Value/range                         |
| DEC                | HEX | index |                       |           |                      |        |        |                  |                                     |
| 227                | E3  | -     | Notification handling | UInt      | -                    | 8 bits | rw     | 0                | 0 = All enabled<br>1 = All disabled |

With this ISDU, you can switch off the generation of sensor IO-Link events.

### 7.3 Teach-in / detection settings for KTS devices

#### 7.3.1 Operating mode

Table 19: Teach-in / detection – Switchpoint

| ISDU  |     |       |                                                      |           | Data reposi- |         |        |         |                                                                                                    |
|-------|-----|-------|------------------------------------------------------|-----------|--------------|---------|--------|---------|----------------------------------------------------------------------------------------------------|
| Index |     | Sub-  | Name                                                 | Data type |              | Length  | Access | Default | Value/range                                                                                                    |
| DEC   | HEX | index |                                                      |           |              |         |        |         |                                                                                                    |
|       |     | -     | Configuration Qint 1                                 | Record    |              | 4 bytes |        |         |                                                                                                    |
|       |     | 1     | Switchpoint logic / Inversion                        | Bit (0)   |              | 8 bits  |        | 128     | 0 = Fix dark switching<br>1 = Fix light switching<br>128 = Defined by teach-in / input                                                                                                    |
| 61    | 3D  | 2     | Switchpoint mode / Operat-<br>ing mode <sup>1)</sup> | Bit (8)   | -            | 8 bits  | rw     | 1       | 1 = Single-point mode / KT mode (2-point<br>and dynamic teach-in)<br>128 = Vendor-specific window mode / CS<br>mode<br>(1-point teach-in)<br>129 = Vendor-specific single-point mode /<br>Auto mode<br>(Auto-teach) |
|       |     | 3     | Switchpoint hysteresis                               | Bit (16)  |              | 16 bits |        | 0       | 0 = Vendor-specific default (not editable)                                                                                                    |

1) The **Operating mode** of the sensor is automatically adjusted to the type of teach-in used. Recommendation: Use teach-in commands to change the **Operating mode**.

| Switchpoint logic         | The switching output (switchpoint) logic (inversion) can be defined as light switching or dark switching, or defined by the teach-in process.<br>Defined by teach-in means that the sensor switches to the contrast (switching output active) at which the teach-in begins during 1-point and 2-point teach-in.<br>In dynamic teach-in, the sensor automatically looks for the mark and switches to this mark (switching output active).<br>If the switching output logic is permanently set to light switching or dark switching, this can also no longer be changed via pin 2/5. To enable the changeover function via pin 2/5, the switching output logic must be set to the value 128. |
|---------------------------|----------------------------------------------------------------------------------------------------|
|                           | By default, the switching output logic is determined by the teach-in.                                                                                                    |
| Switchpoint mode          | The <b>Switchpoint mode</b> specifies the current work mode of the sensor and makes it possible to change this.                                                                                                    |
|                           | <b>KT mode</b> and <b>CS mode</b> can only be activated via a teach-in (see <b>System commands</b> ). You cannot set these modes directly via <b>Switchpoint</b> mode.                                                                                                    |
|                           | From <b>KT mode</b> and <b>CS mode</b> , you can switch directly into <b>Auto mode</b> (no teach-in is required for this) and back into the original mode again.                                                                                                    |
|                           | Detailed description of the individual modes (Threshold settings under Setpoint SP1 (ISDU 60) in %).                                                                                                    |
| Switchpoint<br>Hysteresis | Switchpoint hysteresis is preset at the factory and cannot be changed.                                                                                                    |

#### NOTICE

!

ISDU 61 is not part of **Data Storage** as the parameters defined here have already been saved via **Teach data** (ISDU 82).

#### 7.3.2 Status of the switching output inversion

Table 20: Teach-in / detection – Status of output inversion

| ISDU  | SDU<br>ndex Sub- |       |                                          |                |                      |        |        |                  |                                           |  |
|-------|------------------|-------|------------------------------------------|----------------|----------------------|--------|--------|------------------|-------------------------------------------|--|
| Index |                  |       | Name                                     | Data type Data | Data reposi-<br>torv | Length | Access | Default<br>value | Value/range                               |  |
| DEC   | HEX              | index |                                          |                |                      |        |        |                  |                                           |  |
| 80    | 50               | -     | Status of output inversion <sup>1)</sup> | UInt           | yes                  | 8 bits | ro     | 0                | 0 = Dark switching<br>1 = Light switching |  |

1) Only for reading the status when **Switchpoint logic = Defined by teach-in / input.** 

If **Defined by teach-in / input =** 128 is set under **Switchpoint / Switchpoint logic** (ISDU 61, sub-index 1), the switching logic selected automatically by the teach-in can be read out using this ISDU. This ISDU is for information purposes only and cannot be changed.

#### 7.3.3 Switch-on and switch-off delay / pulse generator

Table 21: Teach-in / detection - Timer 1 mode

| ISDU<br>Index |     | Sub-  | Name         | Data type | Data reposi-<br>tory | Length | Access | Default<br>value | Value/range                                                                       |  |
|---------------|-----|-------|--------------|-----------|----------------------|--------|--------|------------------|-----------------------------------------------------------------------------------|--|
| DEC           | HEX | Index |              |           |                      |        |        |                  |                                                                                   |  |
| 1085          | 43D | -     | Timer 1 mode | UInt      | yes                  | 8 bits | rw     | 0                | 0 = Inactive<br>1 = 0N delay<br>2 = 0FF delay<br>3 = 0N&0FF delay<br>4 = 0ne shot |  |

The KTS/KTX has a switch-on and switch-off delay, and a pulse generator.

One shot is set at the factory.

You can individually select the different delays using this ISDU.

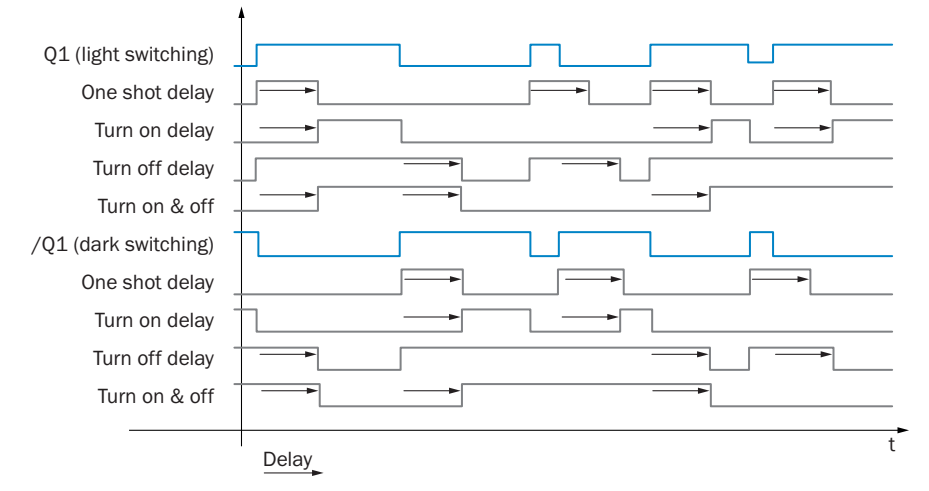

Figure 1: IO-Link delay

### NOTE

The selected delay affects the Q1 bit in the IO-Link process data.

### 

Dependency: You must set the duration of the selected delay in Timer 1 setup (ISDU 1087).

#### Table 22: Teach-in / detection - Timer 1 setup

| ISDU  |     |       |               |                                |                      |         |        |                  |             |
|-------|-----|-------|---------------|--------------------------------|----------------------|---------|--------|------------------|-------------|
| Index |     | Sub-  | Name          | Data type Data reposi-<br>tory | Data reposi-<br>tory | Length  | Access | Default<br>value | Value/range |
| DEC   | HEX | index |               |                                |                      |         |        |                  |             |
| 1087  | 43F | -     | Timer 1 setup | UInt                           | yes                  | 16 bits | rw     | 10               | 1 30000     |

The duration of the delay function defined in Timer 1 mode (ISDU 1085) is specified here in ms (milliseconds).

#### 7.3.4 Teach-in

Table 23: Teach-in / detection – Teach command

| ISDU     |         |       |                                                                                                  |                       |                           |                         |                     |                  |                                                                                                    |  |  |  |
|----------|---------|-------|--------------------------------------------------------------------------------------------------|-----------------------|---------------------------|-------------------------|---------------------|------------------|----------------------------------------------------------------------------------------------------|--|--|--|
| Index    |         | Sub-  | Name                                                                                             | Data type             | Data reposi-<br>tory      | Length                  | Access              | Default<br>value | Value/range                                                                                                    |  |  |  |
| DEC      | HEX     | index |                                                                                                  |                       |                           |                         |                     |                  |                                                                                                    |  |  |  |
| 2        | 02      | -     | Standard command – teach<br>command                                                              | UInt                  | -                         | 8 bit                   | ro                  |                  | 65 = 1-pt teach-in: teach point 1<br>67 = 2-pt teach-in: teach point 1 (mark)<br>68 = 2-pt teach-in: teach point 2 (back-<br>ground)<br>71 = Start dynamic teach-in<br>72 = Stop dynamic teach-in<br>79 = Abort teach sequence<br>198 = Multi value teach start<br>199 = Multi value teach stop<br>200 = Single point for multi value teach |  |  |  |
| 1-point  | teach   |       | Teach point 1                                                                                    |                       |                           |                         |                     |                  |                                                                                                    |  |  |  |
|          |         |       | The 1-point teach-i                                                                              | in functi             | on autom                  | atically activa         | tes the c           | olor mod         | e ( <b>CS mode</b> ) of the KTX/KTS.                                                                                                    |  |  |  |
|          |         |       | For color detection                                                                              | , align tl            | he light si               | oot with the co         | olor to be          | e detected       | d.                                                                                                    |  |  |  |
|          |         |       | Then start teaching                                                                              | g-in the              | color by v                | vriting the valu        | ie 65.              |                  |                                                                                                    |  |  |  |
|          |         |       | You can retrieve th                                                                              | e teach               | result via                | the <b>Teach-in s</b> t | t <b>atus</b> (ISE  | DU 59).          |                                                                                                    |  |  |  |
| 2-point  | teach   |       | Teach point 1 (mark)                                                                             |                       |                           |                         |                     |                  |                                                                                                    |  |  |  |
|          |         |       | The 2-point teach-i                                                                              | in functi             | on autom                  | atically activa         | tes the o           | contrast n       | node ( <b>KT mode</b> ) of the KTX/                                                                                                    |  |  |  |
|          |         |       | KTS.                                                                                             |                       |                           |                         |                     |                  |                                                                                                    |  |  |  |
|          |         |       | with 2-point teach                                                                               | -in, the r<br>must al | nark / 00<br>lign the lig | opect to be dete        | ected Sn<br>be mark | ould be ta       | aught-in as the first teach                                                                                                    |  |  |  |
|          |         |       | in process by writir                                                                             | ng the va             | alue 67.                  | Sin Spot with t         |                     |                  |                                                                                                    |  |  |  |
|          |         |       | Then the light spot of the KTS/KTX will flash and signal that the sensor is waiting for the sec- |                       |                           |                         |                     |                  |                                                                                                    |  |  |  |
|          |         |       | ond teach point.                                                                                 |                       | ·                         |                         | -                   |                  |                                                                                                    |  |  |  |
| 2-point  | teach   |       | Teach point 2 (backg                                                                             | round)                |                           |                         |                     |                  |                                                                                                    |  |  |  |
|          |         |       | To end the 2-point                                                                               | teach-ir              | i, you mu                 | st position the         | light sp            | ot on the        | background to be detected                                                                                                    |  |  |  |
|          |         |       | and then initiate the                                                                            | ne teach              | -in proces                | ss for the back         | (ground             | by writing       | the value 68.                                                                                                    |  |  |  |
| Start dv | namic   |       | The dynamic teach                                                                                | ie leach              | tion autor                | matically activ         | ates the            | contrast         | mode ( <b>KT mode</b> ) of the KTX/                                                                                                    |  |  |  |
| teach    | iiaiiio |       | KTS.                                                                                             | i ili i di la         |                           |                         |                     | 001111001        |                                                                                                    |  |  |  |
|          |         |       | With this function,                                                                              | you can               | teach-in                  | the contrast t          | o be det            | ected dyn        | amically - i.e., while a                                                                                                    |  |  |  |
|          |         |       | process is running                                                                               | . For this            | s, write th               | e value 71 to           | start the           | e teach-in       | process. From this time, the                                                                                                    |  |  |  |
|          |         |       | sensor records cor                                                                               | ntrast va             | lues and                  | interprets the          | se.                 | duata            | had (ground printing) is also                                                                                                    |  |  |  |
|          |         |       | observed when co                                                                                 | USE LINS              | s leach-in<br>aluae ara   | recorded dyna           | oise (e.g           | s., que to       | background printing) is also                                                                                                    |  |  |  |
| Stop dv  | namic   |       | Write the value 72                                                                               | to end t              | the dynan                 | nic teach-in pr         | ocess.              |                  |                                                                                                    |  |  |  |
| teach    |         |       | You can retrieve th                                                                              | e teach               | result via                | the Teach-in st         | tatus (ISE          | DU 59).          |                                                                                                    |  |  |  |
|          |         |       | example for dynam                                                                                | ic Teach-ir           | n. mode fine              | e or middle             |                     |                  |                                                                                                    |  |  |  |
|          |         |       |                                                                                                  |                       | ,                         |                         |                     |                  |                                                                                                    |  |  |  |
|          |         |       |                                                                                                  |                       |                           |                         |                     |                  |                                                                                                    |  |  |  |
|          |         |       |                                                                                                  | <u> </u>              |                           |                         |                     |                  |                                                                                                    |  |  |  |
|          |         |       | Ger s                                                                                            | <u>+ \/</u>           |                           | Thresh                  | old = 50%           |                  |                                                                                                    |  |  |  |
|          |         |       | eceiv                                                                                            | ₹ V                   |                           | V betwee                | en mark ar          | nd inhomog       | ene                                                                                                    |  |  |  |
|          |         |       |                                                                                                  |                       |                           |                         | ounu                |                  |                                                                                                    |  |  |  |
|          |         |       | $\downarrow\downarrow$                                                                           | ↓↓                    |                           | , <b> </b>              |                     |                  |                                                                                                    |  |  |  |
|          |         |       | Π                                                                                                | Π                     | [                         |                         |                     |                  |                                                                                                    |  |  |  |
|          |         |       | Q L                                                                                              |                       |                           |                         |                     |                  |                                                                                                    |  |  |  |

Figure 2: IO-Link teach-in status

Abort teach-inWrite the value 7sequenceWriting value 198Multi value teachWriting value 198start

Write the value 79 to abort an ongoing teach-in process (2-point teach-in or dynamic teach-in).

Writing value 198 starts the color sequence teach-in process.

Multi value teach Writing value 199 stops the color sequence teach-in process.

stopSingle point forThe value 200 must be written for every single mark of the color sequence.multi value teach

#### 7.3.5 Teach-in status

Table 24: Teach-in / detection – Teach-in status

| ISDU  |     |       |                      |           |                      |        |        |                  |                  |                      |     |     |                                                                               |                                                                              |            |   |
|-------|-----|-------|----------------------|-----------|----------------------|--------|--------|------------------|------------------|----------------------|-----|-----|-------------------------------------------------------------------------------|------------------------------------------------------------------------------|------------|---|
| Index |     | Sub-  | Name                 | Data type | Data reposi-<br>tory | Length | Access | Default<br>value | Value/range      |                      |     |     |                                                                               |                                                                              |            |   |
| DEC   | HEX | index |                      |           |                      |        |        |                  |                  |                      |     |     |                                                                               |                                                                              |            |   |
|       |     |       |                      |           | 8 bits               | ro     | -      | Bit no.          |                  |                      |     |     |                                                                               |                                                                              |            |   |
|       |     |       |                      |           |                      |        |        |                  | 7                | 6                    | 5   | 4   | 3                                                                             | 2                                                                            | 1          | 0 |
|       |     |       |                      |           |                      |        |        |                  | SP2 1)           |                      | SP1 |     | Teach state                                                                   |                                                                              |            |   |
|       |     |       |                      |           |                      |        |        |                  | TP2              | TP1                  | TP2 | TP1 | 2)                                                                            |                                                                              |            |   |
| 59    | ЗВ  | -     | Teach-in sta-<br>tus | UInt      | -                    |        |        |                  | 0 = TP<br>1 = TP | x failed<br>x succes | s   |     | 0 = IE<br>1 = S<br>2 = S<br>3 = S<br>succe<br>4 = W<br>comm<br>5 = B<br>6 = R | PLE<br>P1 succ<br>P2 succ<br>P1+2<br>ss<br>ait for<br>hand<br>usy<br>eservec | ess<br>ess |   |
|       |     |       |                      |           |                      |        |        |                  |                  |                      |     |     | 7 = E                                                                         | rror                                                                         |            |   |

1) SP = Switchpoint

<sup>2)</sup> TP = Teach point

You can retrieve the current status of the teach-in process at any time via the teach-in status. The interpretation of the status bytes can be taken from above. This table can be used in a simplified manner:

| 0x00 hex | Ready                                                         |
|----------|---------------------------------------------------------------|
| 0x04 hex | Wait for command (dynamic teach-in running)                   |
| 0x07 hex | Teach-in error                                                |
| 0x11 hex | Teach-in successful (with 1-point teach-in)                   |
| 0x15 hex | In progress, 1st teach-in point successful                    |
| 0x31 hex | Teach-in successful (with 2-point teach-in, dynamic teach-in) |
|          |                                                               |

#### 7.3.6 Switching threshold position

Table 25: Teach-in / detection – Threshold settings

| ISDU             |     |       |                                               | Data tura |      | l       | Accors | Default |                                                                                                    |
|------------------|-----|-------|-----------------------------------------------|-----------|------|---------|--------|---------|----------------------------------------------------------------------------------------------------|
| Index            |     | Sub-  | Name                                          | Data type | tory | Length  | Access | value   | value/range                                                                                                    |
| DEC              | HEX | Index |                                               |           |      |         |        |         |                                                                                                    |
|                  |     | -     | Threshold setting Qint 1                      | Record    |      | 2 bytes |        |         |                                                                                                    |
| 60 <sup>1)</sup> | 3C  | 1     | Setpoint SP1 in % between mark and background | Bit (0)   | -    | 8 bits  | rw     | 50      | -3 = CS mode<br>-2 = Auto mode<br>-1 = Threshold below minimum teach con-<br>trast<br>0 100 = Threshold in percent between<br>minimum and maximum teach contrast<br>101 = Threshold above the maximum teach<br>contrast |
|                  |     | 2     | Setpoint SP2 in %                             | Bit (8)   |      |         |        |         | Not relevant                                                                                                    |

1) It is not possible to change the **Mode** in this ISDU.

Adjustment of the switching threshold only in KT mode. The switching threshold is reset to 50% during the next teach-in.

In this ISDU, the switching threshold is described depending on the selected sensor mode.

#### KT mode

In contrast mode (**KT mode**), the switching threshold can be in the range from 0 to 100% between the taught-in mark and background.

After a teach-in, the switching threshold is set to 50% between the mark and the background by default.

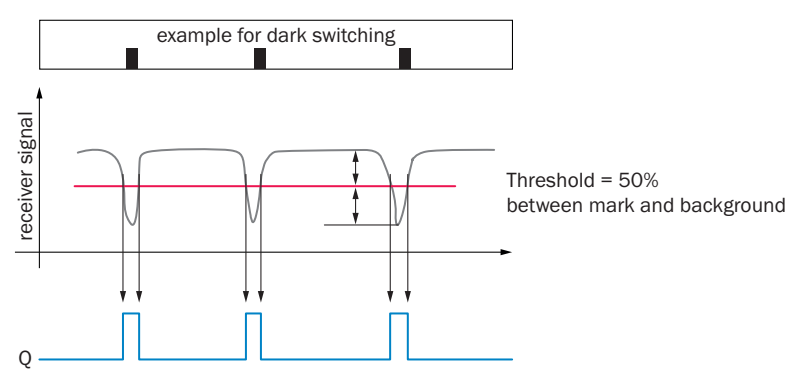

Figure 3: IO-Link KT mode

Depending on the material in question, it can be useful to place the switching threshold closer to the mark or closer to the background.

For this, the percentage value in **Setpoint** 1 can be adjusted from 0 to 100%. If the switching threshold is readjusted by the automated contamination adjustment, this can also be read in the **Setpoint**.

#### 

The switching threshold is reset to 50% during the next teach-in.

#### CS mode

In color mode (**CS mode**), a switching window is placed around the color value measured during the teach-in. You can adjust the size of the switching window using tolerance bands.

Increments: Fine / Middle / Coarse.

In color mode, you cannot change the switching threshold using this ISDU.

To identify  $\ensuremath{\text{CS}}$  mode, -3 or 253 is output.

#### 

Dependency: You can specify the color tolerance in Sensitivity (ISDU 73).

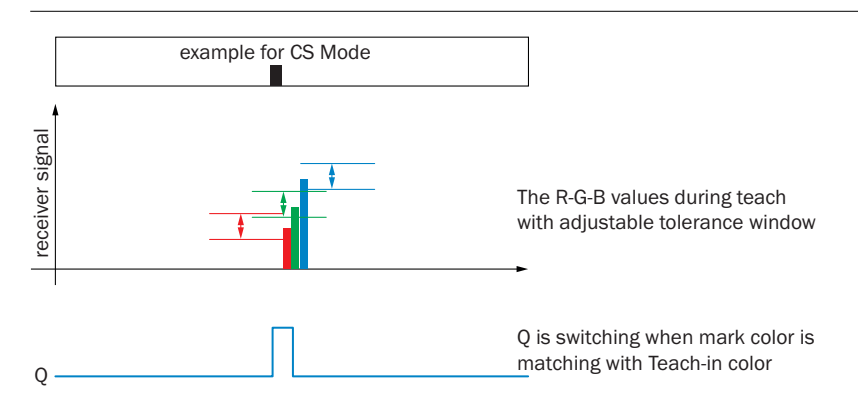

Figure 4: IO-Link CS mode

#### Auto mode

In Auto mode, the sensor switches depending on the change to the measured contrast value. In this mode, there is no switching threshold.

To identify Auto mode, -2 or 254 is output.

#### NOTE

i

Dependency: You can specify the degree of the contrast change necessary for switching using the **Sensitivity** in **Sensitivity** (ISDU 73).

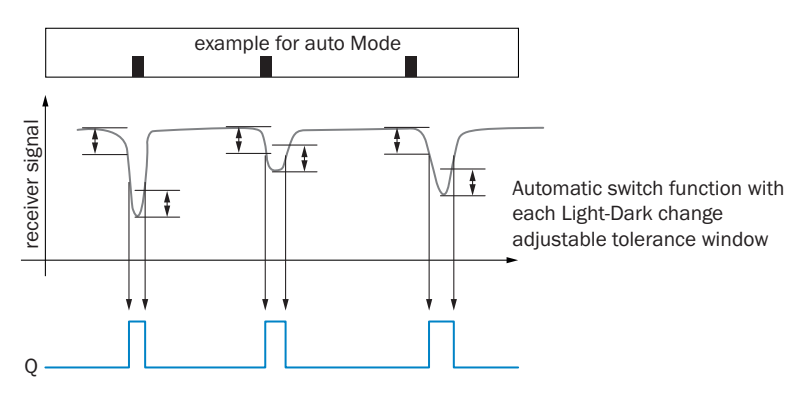

Figure 5: IO-Link Auto mode

#### 7.3.7 Function assignment of the external inputs

Table 26: Teach-in / detection – Teach mode selection for external input

| ISDU  |     |       |                                            |           |                      |         |        |                  |                                              |  |
|-------|-----|-------|--------------------------------------------|-----------|----------------------|---------|--------|------------------|----------------------------------------------|--|
| Index |     | Sub-  | Name                                       | Data type | Data reposi-<br>tory | Length  | Access | Default<br>value | Value/range                                  |  |
| DEC   | HEX | index |                                            |           |                      |         |        |                  |                                              |  |
|       |     | -     | Teach mode selection for<br>external input | Record    |                      | 2 bytes |        |                  |                                              |  |
| 116   | 74  | 1     | Teach mode pin 2                           | Bit (0)   | -                    |         | rw     | 1                | 0 = 1-point teach-in (color mode)            |  |
|       |     | 2     | Teach mode pin 5                           | Bit (8)   |                      | 8 bits  |        | 1                | 1 = 2-point teach-in<br>2 = Dynamic teach-in |  |

Selection between 1-point teach-in (**CS mode**), 2-point teach-in, and dynamic teach-in. Prerequisite: Pin 2/5 in **Pin 2/5 configuration** (ISDU 121) receives value 17 = **External teach-in**.

#### 7.3.8 Job assurance

Table 27: Teach-in / detection – Job assurance

| ISDU  | ISDU<br>Index Sub- |       | Name          | Data type to | Data reposi-<br>tory | Length   | Access |                  |             |
|-------|--------------------|-------|---------------|--------------|----------------------|----------|--------|------------------|-------------|
| Index |                    |       |               |              |                      |          |        | Default<br>value | Value/range |
| DEC   | HEX                | index |               |              |                      |          |        |                  |             |
| 222   | EN                 | -     | Job assurance | Record       | -                    | 34 bytes | rw     |                  |             |

Parameter sets (jobs) make it possible to read out and save (in the PLC) specific application parameters (e.g., switching threshold, emission color) for certain applications, formats, recipes, or marks so that you can use them flexibly later.

Compared to IO-Link Data Storage, only the application-specific data is saved.

In other words, a job can be duplicated from one sensor to another easily without the need to overwrite the local sensor-related settings (e.g., configuration of the pins).

This means that you can quickly change the sensor parameters in the event of a format change or quickly install the saved job data on a new device.

Furthermore, the teach-in values (such as measured value on mark, measured value on background) saved in the job assurance can be used for visualization.

#### NOTE

NOTICE

To load and write job data, two standard commands (Execute Job Assurance (Restore), value 208 and Show Present Job (Read Job), value 209) must be used.

### !

Types with color sequence mode have a job length of 128 bytes

Table 28: Job assurance teach data (ISDU 82dec)

|         | Job assurance byte | Value range    |
|---------|--------------------|----------------|
| Version | 0, 1               | Version number |

|                                                                                                    | Job assurance byte                              | Value range                                                      |  |  |  |  |  |
|----------------------------------------------------------------------------------------------------|-------------------------------------------------|------------------------------------------------------------------|--|--|--|--|--|
| Light teach value<br>If dark switching = Background<br>If light switching = Mark                                                                                                    | 2, 3 Red/white<br>4, 5 Green<br>6, 7 Blue       |                                                                  |  |  |  |  |  |
| Dark teach value<br>If dark switching = Mark<br>If light switching = Background                                                                                                    | 8. 9 Red/white<br>10, 11 Green<br>12, 13 Blue   | Digital values in accordance with process data/display           |  |  |  |  |  |
| Switching threshold                                                                                                    | 14, 15 Red/white<br>16, 17 Green<br>18, 19 Blue |                                                                  |  |  |  |  |  |
| Light/dark switching                                                                                                    | 20 Red/white<br>21 Green<br>22 Blue             | 0 Dark switching<br>1 Light switching<br>128 Defined by teach-in |  |  |  |  |  |
| Emission color KT / Auto mode<br>defined by teach                                                                                                    | 23                                              | 0 Red/white<br>1 Green<br>2 Blue<br>3 RGB                        |  |  |  |  |  |
| Intensification setting through the teach-in                                                                                                    | 24                                              |                                                                  |  |  |  |  |  |
| Threshold adjustment (active/<br>deactivated)<br>(Applies to the current job. The<br>threshold adjustment is, for<br>example, deactivated if the<br>switching threshold has been<br>moved manually after the teach-<br>in.) | 25                                              | 0 Switched off<br>1 Switched on                                  |  |  |  |  |  |
| Teach mode                                                                                                    | 26                                              | 0 1-point teach-in<br>1 2-point teach-in<br>2 Dynamic teach-in   |  |  |  |  |  |
| Reserved                                                                                                    | 27                                              |                                                                  |  |  |  |  |  |
| Emission color                                                                                                    | 28                                              | 0 Red/white<br>1 Green<br>2 Blue<br>3 Defined by teach-in        |  |  |  |  |  |
| Switchpoint logic                                                                                                    | 29                                              | 0 Dark switching<br>1 Light switching<br>128 Defined by teach-in |  |  |  |  |  |
| Switchpoint mode                                                                                                    | 30                                              | 0 Deactivated<br>1 KT mode<br>128 CS mode<br>129 Auto mode       |  |  |  |  |  |
| Sensitivity                                                                                                    | 31                                              | 0 Fine<br>1 Middle<br>2 Coarse<br>3 Smart-Select                 |  |  |  |  |  |
| Threshold adjustment (active/deactivated)                                                                                                    | 32                                              | 0 Deactivated<br>1 Activated                                     |  |  |  |  |  |
| NOTE<br>(Global setting of the ISDU)                                                                                                    |                                                 |                                                                  |  |  |  |  |  |
| Process quality alarm threshold                                                                                                    | 33                                              | 0 100 percentage threshold for QoR alarm                         |  |  |  |  |  |

i

|                                              | Job assurance byte                         | Value range                                               |                                               |
|----------------------------------------------|--------------------------------------------|-----------------------------------------------------------|-----------------------------------------------|
| Number of colors taught in                   | 34-35                                      | Read value +1                                             |                                               |
| Teach value color 1                          | 36 37 Red<br>38 39 Green<br>40 41 Blue     |                                                           |                                               |
| Teach value color 2                          | 42 43 Red<br>44 45 Green<br>46 47 Blue     |                                                           |                                               |
| Teach value color 3                          | 48 49 Red<br>50 51 Green<br>52 53 Blue     |                                                           |                                               |
| Teach value color 4                          | 54 55 Red<br>56 57 Green<br>58 59 Blue     |                                                           |                                               |
| Teach value color 5                          | 60 61 Red<br>62 63 Green<br>64 65 Blue     | Digital values in accordance with process<br>data/display | Only for<br>devices<br>with color<br>sequence |
| Teach value color 6                          | 66 67 Red<br>68 69 Green<br>70 71 Blue     |                                                           |                                               |
| Teach value color 7                          | 72 73 Red<br>74 75 Green<br>76 77 Blue     |                                                           |                                               |
| Teach value color 8                          | 78 79 Red<br>80 81 Green<br>82 83 Blue     |                                                           |                                               |
| Wide tolerance band in CS mode and auto mode | 84 85 Fine<br>86 87 Medium<br>88 89 Coarse |                                                           |                                               |
| Reserved                                     | 90 127                                     |                                                           |                                               |

#### 7.3.9 Settings for the color sequence function

## i NOTE

Only applies to types with color sequence mode.

#### Table 29: Settings for color sequence mode

| ISDU       |     |       |                   |                 |                      |         |        |                  |                                                                                                    |
|------------|-----|-------|-------------------|-----------------|----------------------|---------|--------|------------------|----------------------------------------------------------------------------------------------------|
| Index Sub- |     | Sub-  | Name              | Data type       | Data reposi-<br>tory | Length  | Access | Default<br>value | Value/range                                                                                                    |
| DEC        | HEX | index |                   |                 |                      |         |        |                  |                                                                                                    |
| 174        | AE  |       | Speed adjustment  | UInt            |                      | 8 bits  | rw     | 0                | 0 = Standard machine speed (typically 0.4 -<br>4 m/s)<br>1 = Low machine speed (typically 0.15 -<br>2 m/s)<br>2 = High machine speed (typically 2 -<br>12 m/s) |
| 1178       | 49A | ] -   | Reference pattern | Octet<br>string | Yes                  | 49 bito | 10     |                  | Color pattern determined by last teach-in.<br>RGB values of each color is stored as a<br>16 bit integer                                                        |
| 1179       | 49B |       | Last pattern seen | Octet<br>string |                      | 40 013  | 10     |                  | Color pattern of last detected color<br>sequence. RGB values of each color is stored<br>as a 16 bit integer                                                    |

174 Speed adjustment

Optimizes the color sequence detection in relation to the material speed.

0 = For standard speed - typically 0.4 ... 4 m/s

1 = For low speed – typically 0.15 ... 2 m/s

1178 Reference pattern

0 = For high speed – typically 2 ... 12 m/s Contains the stored RGB values from the last color sequence teach-in. 1179 Last pattern seenDisplays the RGB values of the last detected color sequence. This can be used<br/>for service purposes.

### 7.4 Installation / Diagnostics

#### 7.4.1 Device state

Table 30: Installation / Diagnostics – Device status

| ISDU  |         |       | Name          | Data type to | Data reposi- | Length |        |                  |                                                                                                    |
|-------|---------|-------|---------------|--------------|--------------|--------|--------|------------------|----------------------------------------------------------------------------------------------------|
| Index | ex Sub- |       |               |              |              |        | Access | Default<br>value | Value/range                                                                                                    |
| DEC   | HEX     | index |               | ,            |              |        |        |                  |                                                                                                    |
| 36    | 24      | -     | Device status | UInt         | -            | 8 bits | ro     |                  | 0 = Device is OK<br>1 = Maintenance required<br>2 = Out of specification<br>3 = Functional check <sup>1)</sup><br>4 = Failure<br>5 255 = Reserved |
| 226   | E2      |       | System status |              |              |        |        |                  | Bit $0 = Q1^{2}$<br>Bit 1 7 = Reserved                                                                                                    |

1) KTS/KTX high sensitivity:

As soon as the status is set, the maximum accuracy of the sensor can no longer be ensured due to the service life of the sender LED. With measuring tasks, the measured value changes proportionally to the additional degradation of the LED from this point in time. When using with teach-in, reteaching must be done regularly from this point in time.

2) Current status of switching output Qint 1

#### 7.4.2 Device temperature

Table 31: Installation / Diagnostics - Temperature

| ISDU       |     |       |             |           |                      |         |        |                  |                                   |
|------------|-----|-------|-------------|-----------|----------------------|---------|--------|------------------|-----------------------------------|
| Index Sub- |     | Sub-  | Name        | Data type | Data reposi-<br>tory | Length  | Access | Default<br>value | Value/range                       |
| DEC        | HEX | index |             |           |                      |         |        |                  |                                   |
| 153        | 99  | -     | Temperature | Int       | -                    | 16 bits | ro     |                  | Internal device temperature in °C |

Read out the operating temperature of the sensor.

#### 7.4.3 Teach-in quality

Table 32: Installation / Diagnostics – Quality of teach-in

| ISDU       |     |       |                     |           |                      |        |        |                  |                            |
|------------|-----|-------|---------------------|-----------|----------------------|--------|--------|------------------|----------------------------|
| Index Sub- |     | Sub-  | Name                | Data type | Data reposi-<br>torv | Length | Access | Default<br>value | Value/range                |
| DEC        | HEX | index |                     |           |                      |        |        |                  |                            |
| 114        | 72  | -     | Quality of teach-in | UInt      | -                    | 8 bits | ro     |                  | 0 100 = Quality level in % |

**Quality of teach-in** contains the teach-in quality of the taught-in material. Values:

- 1 ... 30: poor teach-in quality
- 31 ... 60: good teach-in quality
- 61 ... 100: excellent teach-in quality

The KTS/KTX can even reliably read contrasts with a poor teach-in quality.

### NOTE

Recommendation:

In the event of poor teach-in quality, avoid external influences such as contamination or severe material fluctuations.

Teach-in the sensor again regularly.

#### 7.4.4 Process quality and alarm threshold

Table 33: Installation / Diagnostics – Quality of run

| ISDU       |     |       |                |           |                      | ata reposi-<br>rv Length A | Access |                  |                            |
|------------|-----|-------|----------------|-----------|----------------------|----------------------------|--------|------------------|----------------------------|
| Index Sub- |     | Sub-  | Name           | Data type | Data reposi-<br>torv |                            |        | Default<br>value | Value/range                |
| DEC        | HEX | index |                |           |                      |                            |        |                  |                            |
| 175        | AF  | -     | Quality of run | UInt      | -                    | 8 bits                     | ro     |                  | 0 255 = Quality level in % |

The Quality of run (process quality) indicates the process quality during operation.

For this, the last detected contrast is compared with the contrast during teach-in and reproduced in a range of 0 to 255%.

- If the existing contrast is exactly the same as at the teach-in time, **Quality of run =** 100%.
- If the contrast increases, the value increases to > 100%.
- If the contrast decreases (e.g., due to contamination), the value decreases to < 100%.

In the event of contamination, the **Automatic drift correction** (ISDU 75) readjusts the switching threshold. If the contrast remains the same in the event of a simultaneous readjustment of the switching threshold, then the **Quality of run** also stays as 100%.

The readjustment of the switching threshold is displayed in Threshold settings (ISDU 60).

#### Table 34: Installation / Diagnostics – Quality of run alarm threshold

| ISDU  |            |       |                                     | Data type Data re |                      |        |        |                  |                             |
|-------|------------|-------|-------------------------------------|-------------------|----------------------|--------|--------|------------------|-----------------------------|
| Index | Index Sub- |       | Name                                |                   | Data reposi-<br>tory | Length | Access | Default<br>value | Value/range                 |
| DEC   | HEX        | index |                                     |                   |                      |        |        |                  |                             |
| 176   | BO         | -     | Quality of run alarm thresh-<br>old | UInt              | -                    | 8 bits | ro     |                  | 0 90 = Threshold level in % |

In ISDU 176, you can provide the detection quality with an alarm threshold. This threshold is designed to issue an alarm if the quality falls below a set level. The alarm threshold is specified in percent and can be set between 0 and 90%. The alarm is issued in bit 2 of the process data and as an IO-Link event.

#### 7.4.5 Alignment quality

Table 35: Installation / Diagnostics - Quality of alignment

| ISDU  |     |       |                      |           |                      |        |        |                  |                             |
|-------|-----|-------|----------------------|-----------|----------------------|--------|--------|------------------|-----------------------------|
| Index |     | Sub-  | Name                 | Data type | Data reposi-<br>tory | Length | Access | Default<br>value | Value/range                 |
| DEC   | HEX | index |                      |           |                      |        |        |                  |                             |
| 177   | B1  | -     | Quality of alignment | Int       | -                    | 8 bits | ro     |                  | -1 100 = Quality level in % |

The **Quality of alignment** tool is used to position the sensor within the nominal sensing distance to the material to be detected. The alignment quality is specified in %.

-1% Alignment aid not available

0% Poor adjustment

100% Optimum adjustment

### 7.5 System-specific ISDUs

#### 7.5.1 Profile characterization

Table 36: System-specific ISDUs - Profile characteristic

| ISDU  |     |                        |                             |           |                                  |         |                  |             |  |
|-------|-----|------------------------|-----------------------------|-----------|----------------------------------|---------|------------------|-------------|--|
| Index |     | Sub-                   | Name                        | Data type | Data reposi-<br>tory Length Acce | Access  | Default<br>value | Value/range |  |
| DEC   | HEX | index                  |                             |           |                                  |         |                  |             |  |
| -     | -   | Profile characteristic | Record                      |           | 12 bytes                         |         |                  |             |  |
|       |     | 1                      | Smart Sensor profile        | Bit (0)   |                                  |         | ro               | 1           |  |
|       |     | 2                      | Identification              | Bit (16)  |                                  |         |                  | 32768       |  |
| 13    | 0D  | 3                      | BDC (binary data channel)   | Bit (32)  | -                                |         |                  | 32769       |  |
|       |     | 4                      | PDV (process data variable) | Bit (48)  |                                  | TO DIES |                  | 32770       |  |
|       |     | 5                      | Diagnosis                   | Bit (64)  |                                  |         |                  | 32771       |  |
|       |     | 6                      | Teach-in                    | Bit (80)  |                                  |         |                  | 32772       |  |

 $\label{eq:profile characteristic} \mbox{(ISDU 13) indicates which profiles and functionalities the sensor supports.}$ 

The supported profile is displayed initially.

PID (**Profile identifier**) 1 indicates that the sensor supports the **Smart Sensor profile** defined by the IO-Link Consortium. Values from 32768 indicate functionalities.

The KTS/KTX supports the following functionalities defined in the Smart Sensor profile:

32768 Device identification.

The sensor supports enhanced identification options (see Identification chapter).

32769 Binary data channel.

Using measured analog values, the sensor generates a switching signal and provides this in a specified manner (see Switchpoint, Setpoint).

32770 Process data variables.

The sensor provides the measured analog value as an item of process data.

- 32771 The sensor supports additional diagnostic functions, e.g., Device status, Teach-in status (see "Installation / Diagnostics", page 27).
- 32772 The sensor supports teach-in methods to teach-in the sensor via the IO-Link interface.

#### 7.5.2 Process data description

Table 37: System-specific ISDUs – PD input descriptor

| ISDU  |     |       | Name                | Data type Da |                      |         |        |        |                                                                |
|-------|-----|-------|---------------------|--------------|----------------------|---------|--------|--------|----------------------------------------------------------------|
| Index |     | Sub-  |                     |              | Data reposi-<br>tory | Length  | Access | Value  | Value/range 1)                                                 |
| DEC   | HEX | index |                     |              |                      |         |        |        |                                                                |
|       |     | -     | PD input descriptor | Record       |                      | 6 bytes |        |        |                                                                |
| 14 (  | OE  | 1     | PVinD (BDC1)        | Bit (0)      | -                    | 24 bits | ro     | 130    | 1 = Set of BoolT;<br>3 = 3-bit length;<br>0 = 1st bit is bit 0 |
|       |     | 2     | PVinD (PDV1)        | Bit (16)     |                      | 24 bits |        | 2 13 3 | 2 = UIntegerT;<br>13 = 13-bit length;<br>3 = 1st bit is bit 3  |

1) Description of the process data

**PD input descriptor** (ISDU 14) provides information about the data structure of the (input) process data. The coding is described in the **Smart Sensor profile** specification.

Each part of the process data is described with 3 bytes.

Byte 1 Data type:

- 0: OctetStringT
- 1: Set of BoolT
- 2: UIntegerT
- 3: IntegerT
- 4: Float32T.
- Byte 2 Length of the data in bits.
- Byte 3 Bit offset of the corresponding process data variables in the process data.

#### 7.5.3 SICK profile version

Table 38: System-specific ISDUs – SICK profile version

| ISDU       |     |       |                      |           |                      |         |        |                  |             |
|------------|-----|-------|----------------------|-----------|----------------------|---------|--------|------------------|-------------|
| Index Sub- |     | Sub-  | Name                 | Data type | Data reposi-<br>tory | Length  | Access | Default<br>value | Value/range |
| DEC        | HEX | index |                      |           |                      |         |        |                  |             |
| 205        | CD  | -     | SICK profile version | String    | yes                  | 4 bytes | ro     | 1.01             |             |

SICK sensors do not just fulfil the requirements of the IO-Link specification and the IO-Link Smart Sensor profile specification, but also the requirements of SICK's in-house profiles. This means that every SICK sensor is similar in terms of operation.

This ISDU specifies the applied version of the SICK profile.

#### 7.5.4 Teach-in channel

Table 39: System-specific ISDUs – Teach-in channel

| ISDU  |     |       |                  |           |                      |        |        |                  |             |
|-------|-----|-------|------------------|-----------|----------------------|--------|--------|------------------|-------------|
| Index |     | Sub-  | Name             | Data type | Data reposi-<br>torv | Length | Access | Default<br>value | Value/range |
| DEC   | HEX | index |                  |           |                      |        |        |                  |             |
| 58    | ЗA  | -     | Teach-in channel | UInt      | yes                  | 8 bits | rw     | 0                | 0 = Qint 1  |

With KTS/KTX, only 1 teach-in channel is available for the teach-in process. Only the preset teach-in channel can be used.

#### 7.5.5 Teach-in data

Table 40: System-specific ISDUs – Teach data

| ISDU  |     |       |               |        |                      |          |        |                  |             |
|-------|-----|-------|---------------|--------|----------------------|----------|--------|------------------|-------------|
| Index |     | Sub-  | ub- Name      |        | Data reposi-<br>tory | Length   | Access | Default<br>value | Value/range |
| DEC   | HEX | index |               |        |                      |          |        |                  |             |
| 82    | 52  | -     | Teach data 1) | Record | -                    | 25 bytes | rw     |                  |             |

1) Teach data is part of job assurance. This ISDU is only relevant to the data repository.

In this ISDU, the information collected during the teach-in (e.g., switching threshold position, mark value, and background value) is saved. This ISDU only serves the IO-Link **Data Storage mechanism**. You can also find the same information in **Job assurance** (ISDU 222).

We recommend using ISDU 222.

#### 7.5.6 Process data as ISDU

Table 41: System-specific ISDUs - Process data input

| ISDU  |     |       |                       |           |                      |         |        |                  |             |
|-------|-----|-------|-----------------------|-----------|----------------------|---------|--------|------------------|-------------|
| Index |     | Sub-  | Name                  | Data type | Data reposi-<br>torv | Length  | Access | Default<br>value | Value/range |
| DEC   | HEX | index |                       |           |                      |         |        |                  |             |
| 40    | 28  | -     | Process data input 1) | PD in     | yes                  | 2 bytes | ro     |                  |             |

1) Refers to process data

In this ISDU, the current process data is provided as an ISDU. For more information: see "Process data", page 10.

### 8 Events

IO-Link communication is a master-slave communication system.

With "Events", an IO-Link device reports events to the master (without being prompted by the master). Device-specific events are classified as follows:

#### Table 42: Device-specific events

| Notification | For information purposes only; system is not restricted.                                                                        |
|--------------|----------------------------------------------------------------------------------------------------|
| Warning      | System is still functional, but is impaired in some way. You must rectify this with suitable mea-<br>sures as soon as possible. |
| Error        | System is no longer functional. Depending on the cause of the error, it may be possible to restore functionality.               |

An event issues an event code, which contains the cause of the occurrence of the event.

## I NOTE

Not all IO-Link masters support the event mechanism. You can deactivate the generation of events on the device side in ISDU 227 Notification handling.

The following events are supported:

### NOTE

**i** 

Not all IO-Link masters support the event mechanism.

You can deactivate the generation of events on the device side in Notification handling (ISDU 227).

The following events are supported:

#### Table 43: Events

| Code  |      | Nome                          | Tuno         | Commont                                                                                                    | Action                                                   |  |
|-------|------|-------------------------------|--------------|----------------------------------------------------------------------------------------------------|----------------------------------------------------------|--|
| Dec   | Hex  | Name                          | туре         | Comment                                                                                                    | Action                                                   |  |
| 6144  | 1800 | Teach-in<br>failure           | Error        | Triggered after a failed teach-in.<br>The contrast was too low during<br>teach-in.                           | Realign the KTS/KTX and per-<br>form a new teach-in.     |  |
| 6145  | 1801 | Teach-in<br>successful        | Notification | Triggered after a successful teach-in.                                                                       | No action required.                                      |  |
| 6147  | 1803 | Hardware error                | Error        | Sensor is defective.                                                                                         | Replace the sensor.                                      |  |
| 16912 | 4210 | Device temperature over-run   | Warning      | Triggered if the critical tempera-<br>ture is exceeded in the device.                                        | Check the sensor environment and remove the heat source. |  |
| 36000 | 8CA0 | Short-circuit on out-<br>puts | Warning      | Triggered in the event of a short-<br>circuit on at least one switching<br>output.<br>Overcurrent detection. | Check the cabling.                                       |  |
| 36004 | 8CA4 | Quality of run alarm          | Warning      | Process quality alarm.                                                                                       | Clean sensor.                                            |  |

### 9 Use cases

### 9.1 Job assurance

#### Use case: Configuring job assurance

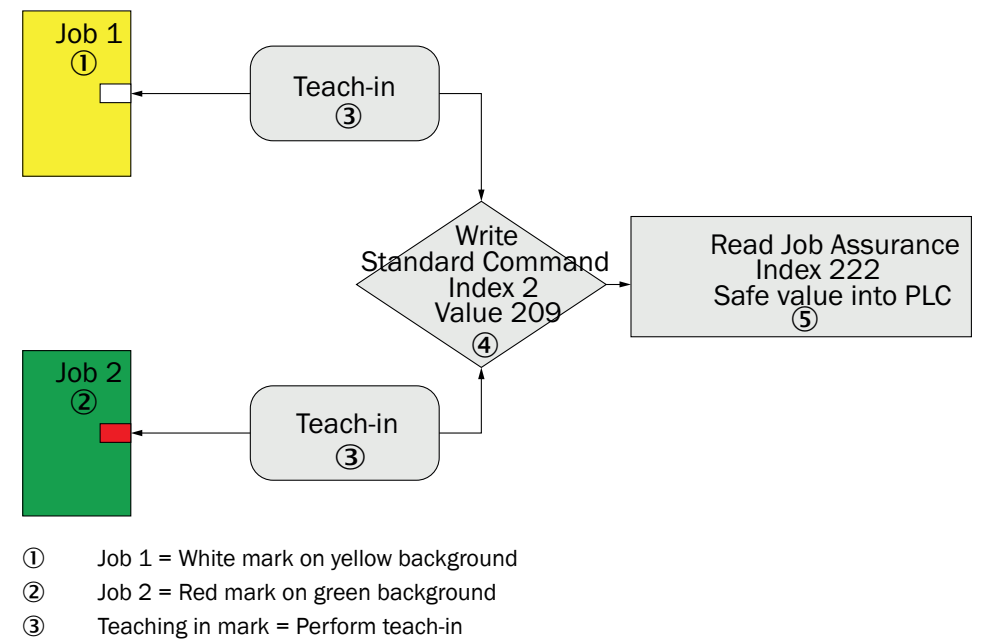

④ Preparation:

Write value 209 after standard command index 2

(5) Read out job and save in PLC.

Reading Job assurance index 222 and saving the read data string in the PLC

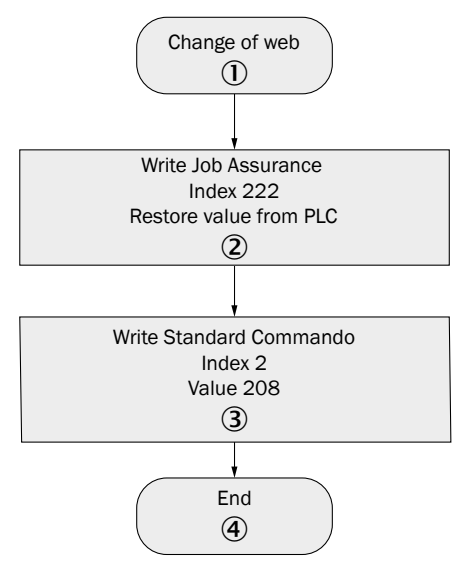

Figure 6: Use case – job assurance

- ① Format change in process
- 2 Write the job matching the filed format from the stored database in the sensor:

Write the data string of the selected job after job assurance index 222

③ Activation:

Write value 208 after standard command index 2 so that job is set to active

④ End

### 9.2 Same mark / variable background

#### Use case: Configuring same mark / variable background

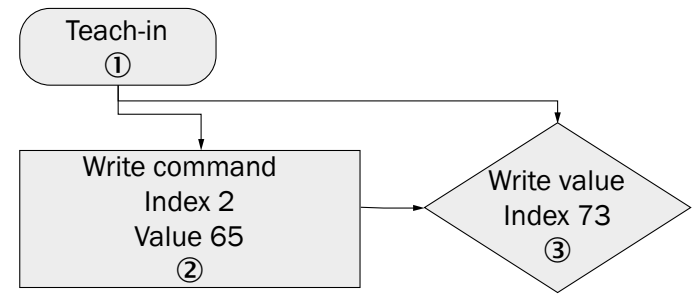

Figure 7: Use case – variable background

 1-point teach-in command: Write value 65 after standard command index 2
Teach-in status query (optional)

Read teach-in status index 59

Expected value = 17 = Teach point 1 + switch point 1

- Success = Teach-in successful
- 3 Sensitivity setting (if required):

Write desired value 0...2 after sensitivity index 73

0 = Fine

- 1 = Medium
- 2 = Coarse

#### 1-point teach-in via IO-Link:

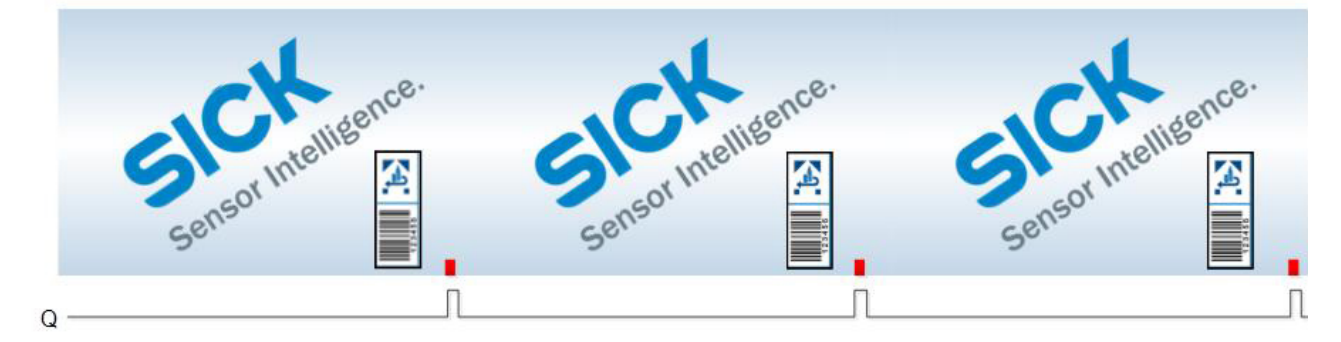

Figure 8: Red mark on a print of another color

The red mark is taught-in via 1-point teach-in.

The sensor switches into RGB mode and the light spot appears white.

The KTS then only responds to the red mark, not to the background print of another color.

As a result, the switching output only switches to the red mark and not in-between.

### 9.3 Coding marks

#### Use case: Configuring bar coding

Detecting postal code bars on envelopes: Use Auto mode. The sensor then automatically switches to simple bar coding.

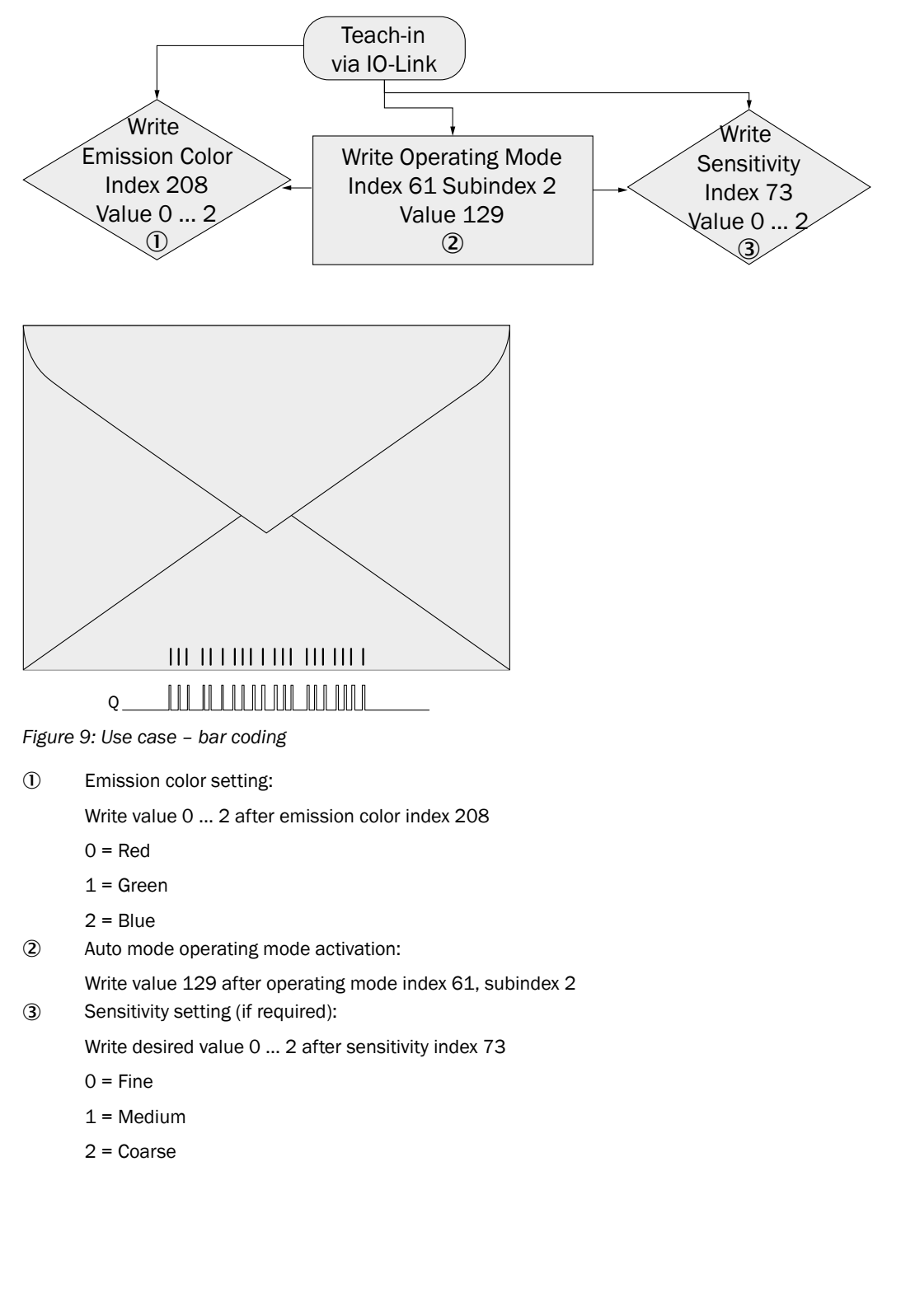

### 9.4 Teaching in sequence

Application example: A color sequence consisting of 4 colors is taught in via IO-Link as a sorting mark.

Every color sequence is assigned to a sort.

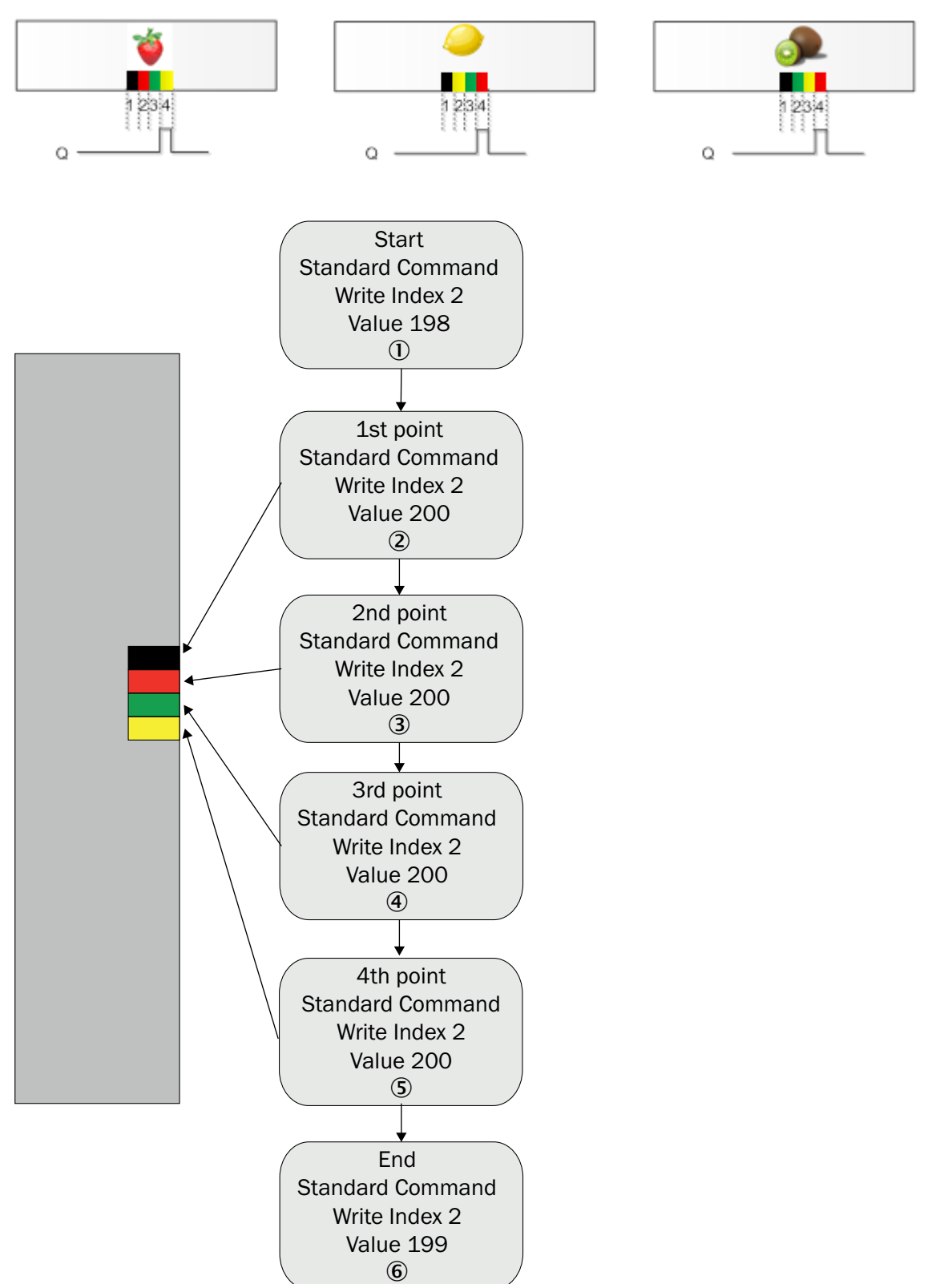

Figure 10: Application example - teaching in color sequence

| $\bigcirc$ | Start                                                           |
|------------|-----------------------------------------------------------------|
| 2          | Write value 198 after standard command index 2<br>First point:  |
|            | Light spot on the first mark                                    |
| 3          | Write value 200 after standard command index 2 Second point:    |
|            | Light spot on the second mark                                   |
| 4          | Write value 200 after standard command index 2<br>Third point:  |
|            | Light spot on the third mark                                    |
| 5          | Write value 200 after standard command index 2<br>Fourth point: |
|            | Light spot on the fourth mark                                   |
| 6          | Write value 200 after standard command index 2<br>End           |
|            | Write value 199 after standard command index 2                  |

It is possible to teach in up to 8 points. A sequence of different gray tones, for example, can be used instead of a color sequence. After successful teach-in, the color sequence can be stored or called up again via the job assurance in the control (see "Job assurance", page 32)

## **10** List of abbreviations

#### Table 44: List of abbreviations

| IODD      | IO Device Description         | Device description file of an IO-Link device                |
|-----------|-------------------------------|-------------------------------------------------------------|
| ISDU      | Indexed Service Data Unit     | Service data object in IO-Link                              |
| COM 1 - 3 | SDCI communication mode       | 1 = 4.8 kbit/s<br>2 = 38.4 kbit/s<br>3 = 230.4 kbit/s       |
| SDCI      | Single-drop digital interface | Official (specification) name for IO-Link technology        |
| SDD       | SOPAS ET Device Description   | Device description file / driver for SICK SOPAS ET software |

## 11 Index

## I

| ISDI                                             | 16       |
|--------------------------------------------------|----------|
| 0002 Standard command (teach command)            | 20       |
| 0073 Sensitivity                                 | 14       |
| 0173 Sensitivity adjustment                      | 15       |
| 0174 Speed adjustment                            | 25       |
| 0222 Joh assurance                               | 23       |
| 1085 Timer 1 mode                                | 19       |
| 1087 Timer 1 setup                               | 19       |
| 116 Teach mode                                   | 23       |
| 1178 Reference nattern                           | 25       |
| 1179 Last pattern seen                           | 25       |
| 117 Display orientation                          | 16       |
| 121 Pin2 configuration                           | 13       |
| 122 Pin5 configuration                           | 13       |
| 12 Device access locks (key lock)                | 15       |
| 12 Device decess locks (key lock)                | 20       |
| 11 Input descriptor                              | 29       |
| 152 Temperature                                  | 23       |
| 16 Vendor name                                   | 21<br>11 |
| 175 Quality of rup                               | 11<br>27 |
| 175 Quality of run clorm threshold               | 21       |
| 170 Quality of run aldrin uneshold               | 20       |
| 177 Quality of digititient                       | 20<br>11 |
| 17 Venduor text                                  | 11       |
| 18 Product hame                                  | 11       |
| 19 Product ID                                    | 11       |
| 204 Find me.                                     | 12       |
| 205 SICK profile version                         | 30       |
| 208 Emission color                               | 10       |
| 20 Product text                                  | 11       |
| 219 Product ID                                   | 11       |
| 21 Serial number                                 | 11       |
| 226 Device status                                | 27       |
| 227 Notification handling                        | 17       |
| 22 Hardware version                              | 12       |
| 23 Firmware version                              | 12       |
| 24 Application-specific tag                      | 12       |
| 2 Standard command (Restore)                     | 16       |
| 36 Device status                                 | 27       |
| 40 Process data input                            | 30       |
| 58 Sick profile version                          | 30       |
| 59 Teach-in status                               | 21       |
| 60 Setpoint SP1 in % between mark and background | 21       |
| 61 Switchpoint                                   | 18       |
| 64 Device-specific name                          | 12       |
| 71 Show R-G-B values                             | 17       |
| 75 Automatic drift correction                    | 14       |
| 80 Status of output inversion                    | 18       |
| 82 Teach data                                    | 30       |
| 97 Disable sender light source                   | 16       |

Australia Phone +61 (3) 9457 0600 1800 33 48 02 - tollfree

E-Mail sales@sick.com.au Austria Phone +43 (0) 2236 62288-0 E-Mail office@sick.at

Belgium/Luxembourg Phone +32 (0) 2 466 55 66 E-Mail info@sick.be

Brazil Phone +55 11 3215-4900 E-Mail comercial@sick.com.br

Canada Phone +1 905.771.1444 E-Mail cs.canada@sick.com

Czech Republic Phone +420 234 719 500 E-Mail sick@sick.cz

Chile Phone +56 (2) 2274 7430 E-Mail chile@sick.com

China Phone +86 20 2882 3600 E-Mail info.china@sick.net.cn

Denmark Phone +45 45 82 64 00 E-Mail sick@sick.dk

Finland Phone +358-9-25 15 800 E-Mail sick@sick.fi

France Phone +33 1 64 62 35 00 E-Mail info@sick.fr

Germany Phone +49 (0) 2 11 53 010 E-Mail info@sick.de

Greece Phone +30 210 6825100 E-Mail office@sick.com.gr

Hong Kong Phone +852 2153 6300 E-Mail ghk@sick.com.hk

Detailed addresses and further locations at www.sick.com

#### Hungary

Phone +36 1 371 2680 E-Mail ertekesites@sick.hu India

Phone +91-22-6119 8900 E-Mail info@sick-india.com

Israel Phone +972 97110 11 E-Mail info@sick-sensors.com

Italy Phone +39 02 27 43 41

E-Mail info@sick.it Japan Phone +81 3 5309 2112

E-Mail support@sick.jp

Malaysia Phone +603-8080 7425 E-Mail enquiry.my@sick.com

Mexico Phone +52 (472) 748 9451 E-Mail mexico@sick.com

Netherlands Phone +31 (0) 30 229 25 44 E-Mail info@sick.nl

New Zealand Phone +64 9 415 0459 0800 222 278 - tollfree E-Mail sales@sick.co.nz

Norway Phone +47 67 81 50 00 E-Mail sick@sick.no

Poland Phone +48 22 539 41 00 E-Mail info@sick.pl

Romania Phone +40 356-17 11 20 E-Mail office@sick.ro

Russia Phone +7 495 283 09 90 E-Mail info@sick.ru

Singapore Phone +65 6744 3732 E-Mail sales.gsg@sick.com Slovakia Phone +421 482 901 201 E-Mail mail@sick-sk.sk

Slovenia Phone +386 591 78849 E-Mail office@sick.si

South Africa Phone +27 10 060 0550 E-Mail info@sickautomation.co.za

South Korea Phone +82 2 786 6321/4 E-Mail infokorea@sick.com

Spain Phone +34 93 480 31 00 E-Mail info@sick.es

Sweden Phone +46 10 110 10 00 E-Mail info@sick.se

Switzerland Phone +41 41 619 29 39 E-Mail contact@sick.ch

Taiwan Phone +886-2-2375-6288 E-Mail sales@sick.com.tw

Thailand Phone +66 2 645 0009 E-Mail marcom.th@sick.com

**Turkey** Phone +90 (216) 528 50 00 E-Mail info@sick.com.tr

United Arab Emirates Phone +971 (0) 4 88 65 878 E-Mail contact@sick.ae

United Kingdom Phone +44 (0)17278 31121 E-Mail info@sick.co.uk

USA Phone +1 800.325.7425 E-Mail info@sick.com

Vietnam Phone +65 6744 3732 E-Mail sales.gsg@sick.com

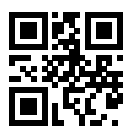